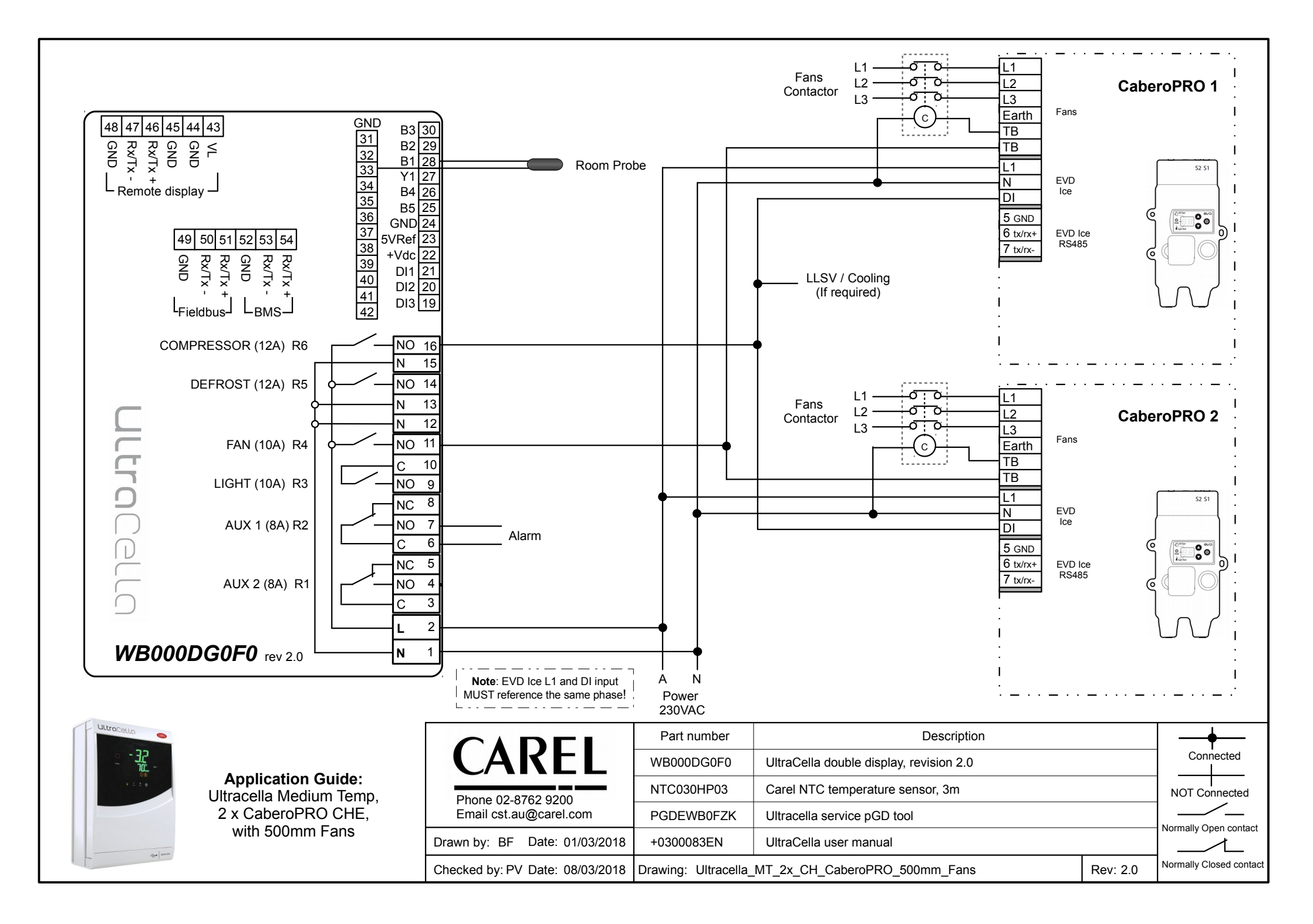

| Ultracella Parameters                        |                                              |  |  |
|----------------------------------------------|----------------------------------------------|--|--|
| <u>1. Probes (PRO)</u>                       | 6. Evaporator Fan (Fan)                      |  |  |
| /t2 = 21 Display Superheat                   | <b>F0</b> = Fan management 4 = Fan always On |  |  |
| /A2 = 0 Disable defrost probe B2             | 7. Configuration (CnF)                       |  |  |
| 2. Control (CtL)                             |                                              |  |  |
| St = Setpoint                                |                                              |  |  |
| rd = Differential                            | H1 = 1 Aux 1 Alarm Output                    |  |  |
|                                              | tr1 = Enable temperature data logging.       |  |  |
| 4. Defrost (dEF)                             | 3 = Regulation probe                         |  |  |
| d0 = Defrost type 2 = electric/time          | trc = Sample time for recording (min)        |  |  |
| dl = Defrost intervals (hrs)                 | 10. Door & Lights (doL)                      |  |  |
| dP1 = Max defrost duration (min)             | A3 = Disable door switch                     |  |  |
| 5. Alarm (ALM)                               |                                              |  |  |
| A1= Alarm type 0 = relative,<br>1 = absolute |                                              |  |  |
| AL = Alarm low threshold                     |                                              |  |  |
| AH = Alarm High threshold                    |                                              |  |  |
| Ad = Alarm delay (min)                       |                                              |  |  |

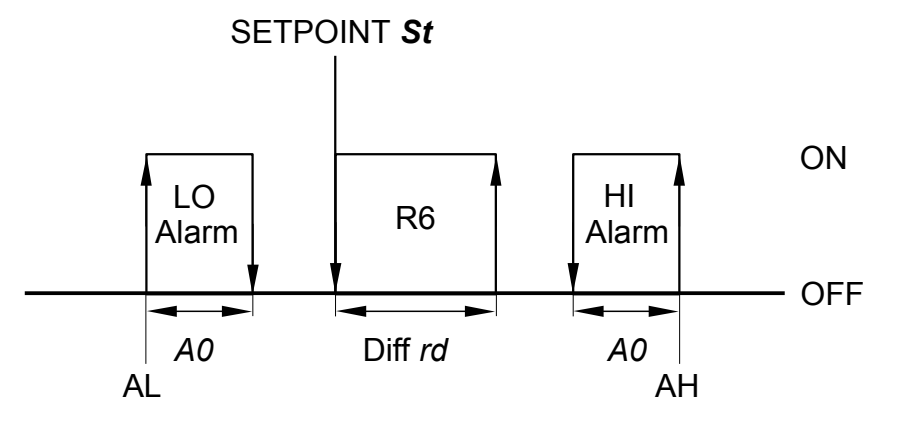

Comissioning Tool: PGDEWB0FZK

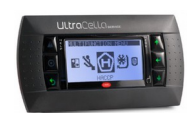

How to retrieve the data log with USB: 1/ Insert a USB into the Ultracella

2/ Press 'PRG' and 'Set' until the display shows 'HcP', then scroll to 'LoG'.

3/ Press 'Set' to confirm the download, the display will flash 'LoG' during the download.

4/ Press 'PRG' until you exit the menu, remove the USB.

|                                 | Part number          | Part number Description          |          | <b>+</b>                |
|---------------------------------|----------------------|----------------------------------|----------|-------------------------|
| CAKEL                           | WB000DG0F0           | UltraCella double display        |          | Connected               |
| Phone 02-8762 9200              | NTC030HP03           | Carel NTC temperature sensor, 3m |          | NOT Connected           |
| Email cst.au@carel.com          | PGDEWB0FZK           | Ultracella service pGD tool      |          |                         |
| Drawn by: BF Date: 01/03/2018   | +0300083EN           | UltraCella user manual           |          |                         |
| Checked by: PV Date: 08/03/2018 | Drawing: Ultracella_ | MT_2x_CH_CaberoPRO_500mm_Fans    | Rev: 2.0 | Normally Closed contact |